## **和歌山県防災ナビ インストール手順 (Android用)**

## ①読込アプリを起動

スマートフォンのホーム画面にある<u>アプリ一覧</u>から、 「<u>ICタグ</u>」のアイコンを押して(タップして)ください。

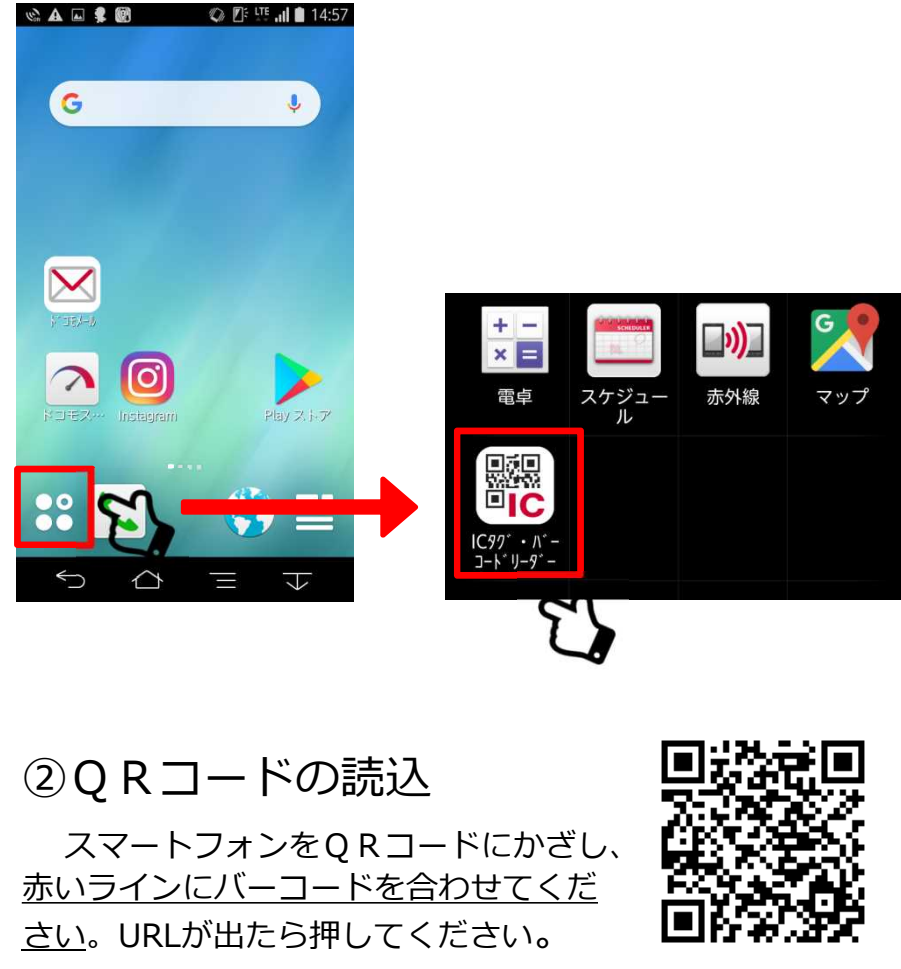

防災ナビアプリ QRコード

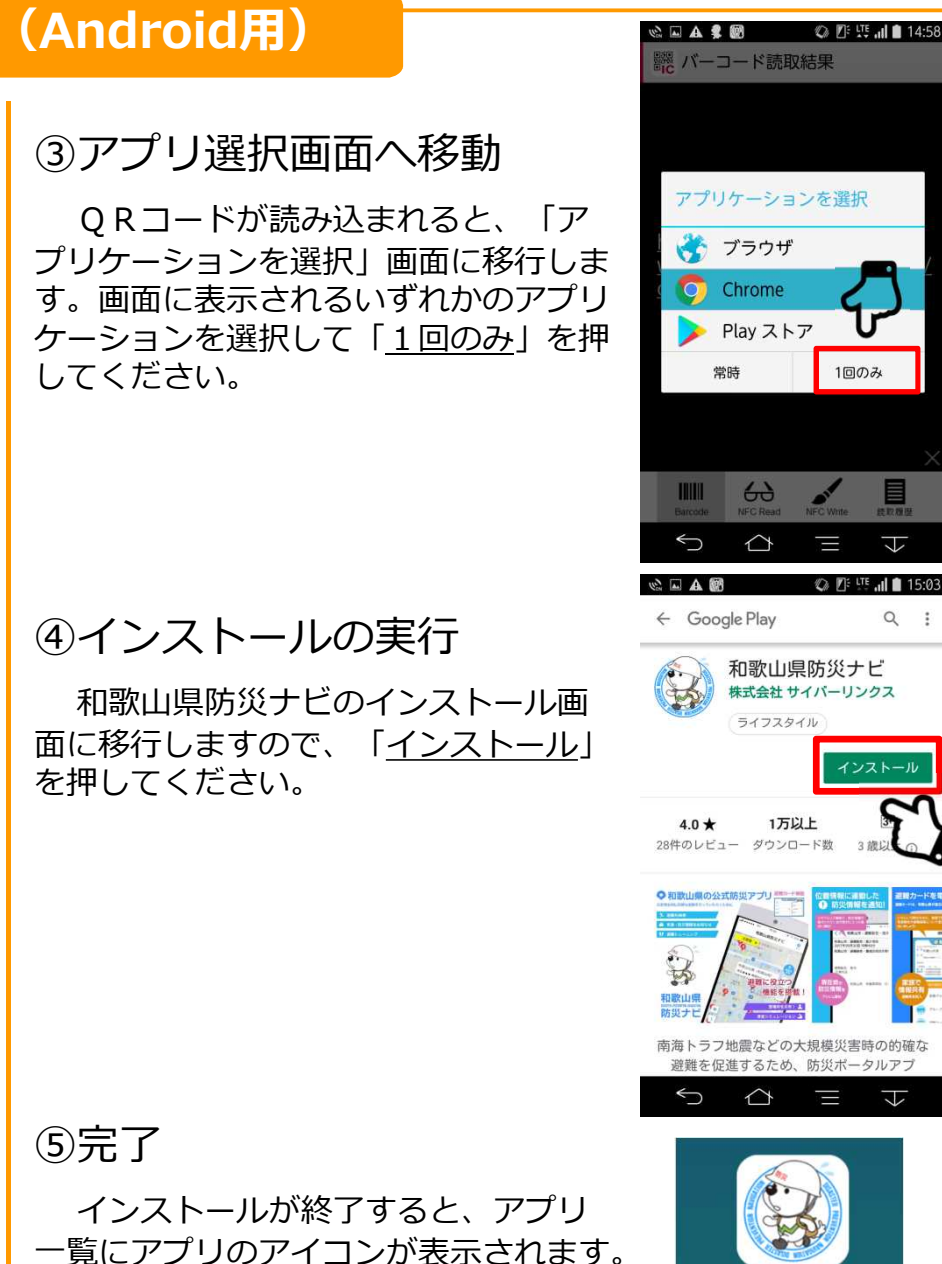

(アプリを開くと許可を求められるので、

すべて許可を押してください。)

和歌山県防災

ナビ